# Application **Compagnon**

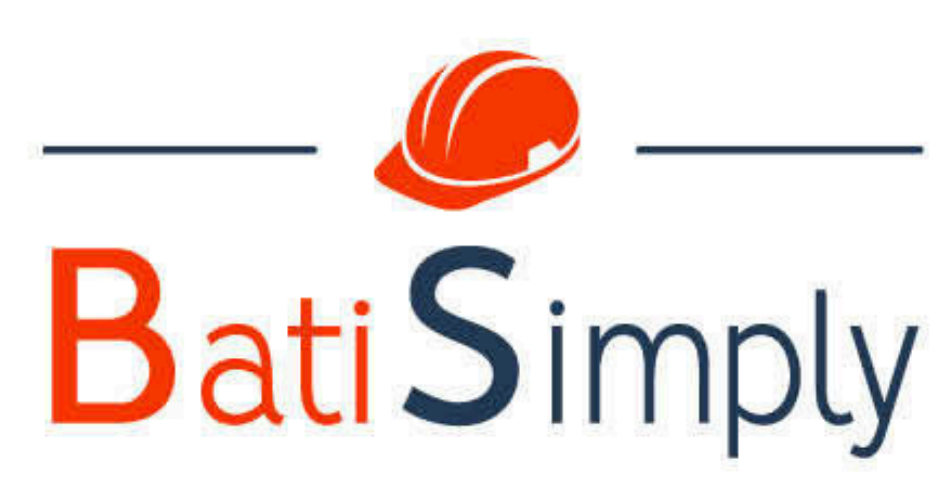

#### Le suivi en temps réel de vos chantiers

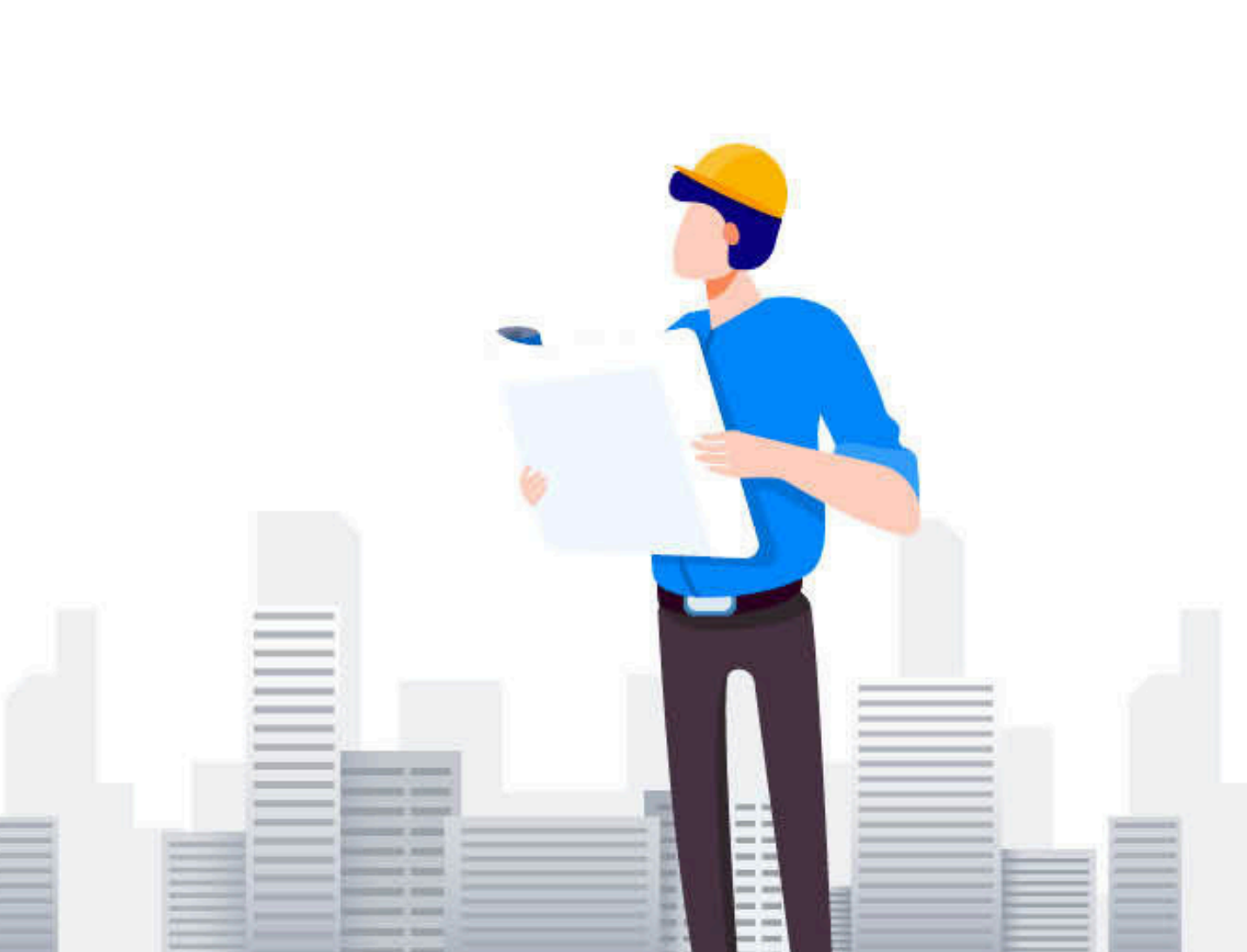

## 1 - Téléchargez l'application BatiSimply

Téléchargez l'application BatiSimply et connectez-vous grâce à votre identifiant et mot de passe (ID et MP créés par l'administrateur de votre compte)

Le mot de passe est modifiable uniquement par l'administrateur (équipe bureau) du compte.

Application disponible sur AppStore et PlayStore.

Attention, pensez à mettre à jour votre application régulièrement.

| Ba                          | ti <b>S</b> imply |  |
|-----------------------------|-------------------|--|
| Email                       |                   |  |
| Saisir un o<br>Mot de passe | email             |  |
| Saisir un                   | mot de passe      |  |
| Connexion                   |                   |  |
| Mot de passe oublié         |                   |  |

16:45

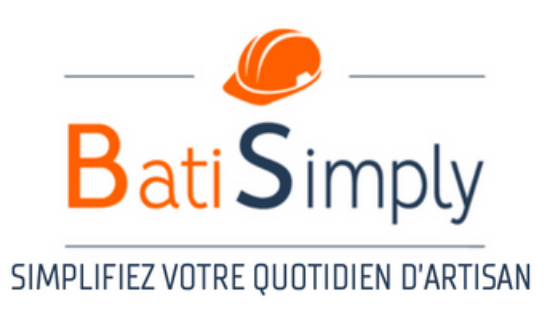

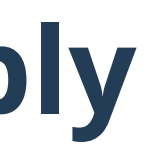

#### :::! ? •

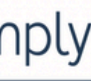

## 2 - Accueil

Pour un retour en arrière, cliquez sur les icônes situés en haut de page

Le tableau de bord sur votre page d'accueil, vous donnera une visibilité de vos notifications (Mise à jour planning et nouveaux messages)

16:51

Accueil

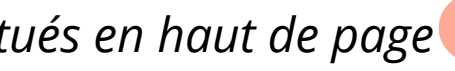

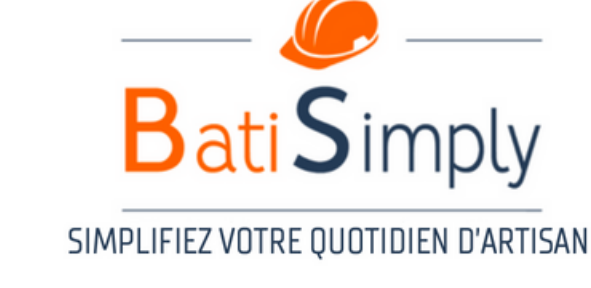

#### :::! 중 ■ਾ TABLEAU DE BORD DISCUSSION GENERALE il y a un mois Alexandre MOISON : à ajouté un MESSAGE « Photo\_18 janvier 2024 14:53 » GAEC DE CHEVE il y a 2 mois Audrey PHILOUZE : à ajouté un DOCUMENT dans le dossier « Rapport » GAEC DE CHEVE il y a 2 mois Audrey PHILOUZE : à ajouté un MESSAGE « test » GAEC DE CHEVE il y a 2 mois Audrey PHILOUZE : à ajouté un DOCUMENT dans le dossier « test » GAEC DE CHEVE il y a 2 mois Noah ROBERT : à ajouté un MESSAGE « Photo\_7 décembre 2023 10:23 » (i) $\bigcirc$ Heures Profil Chantiers Planning

# 3 - Chantiers

Sur l'onglet chantiers, vous retrouverez la liste des chantiers sur lequel vous avez été ajouté. Accès à la messagerie du chantier, et à l'itinéraire GPS.

• La messagerie du chantier (Similaire à Whatsapp, échange de messages et de photos avec les membres de l'équipe du chantier)

# Attention, les photos et messages ne peuvent pas être supprimés de la messagerie.

Les compagnons n'ont pas assès aux documents du chantier.

Pour un retour en arrière, cliquez sur les icônes situés en haut de page 🧲

|   | 16:51                                                                            |
|---|----------------------------------------------------------------------------------|
|   | Chantiers                                                                        |
|   | Rechercher un chantier                                                           |
| > | DEVIS<br>Début : 30/03/2023 Fin : 29/04/2023                                     |
|   | Adresse : La Gautrais, Renac, France<br>Maître d'oeuvre :<br>Itinéraire 🥢 Messag |
|   | DISCUSSION GENERALE<br>Début : 27/03/2023 Fin : 27/05/2026                       |
|   | Adresse : La Gautrais, Renac, France<br>Maître d'oeuvre :<br>Itinéraire 🥢 Messag |
|   | GAEC DE CHEVE<br>Début : 13/06/2023 Fin : 29/07/2023                             |
|   | Accueil Chantiers Planning                                                       |

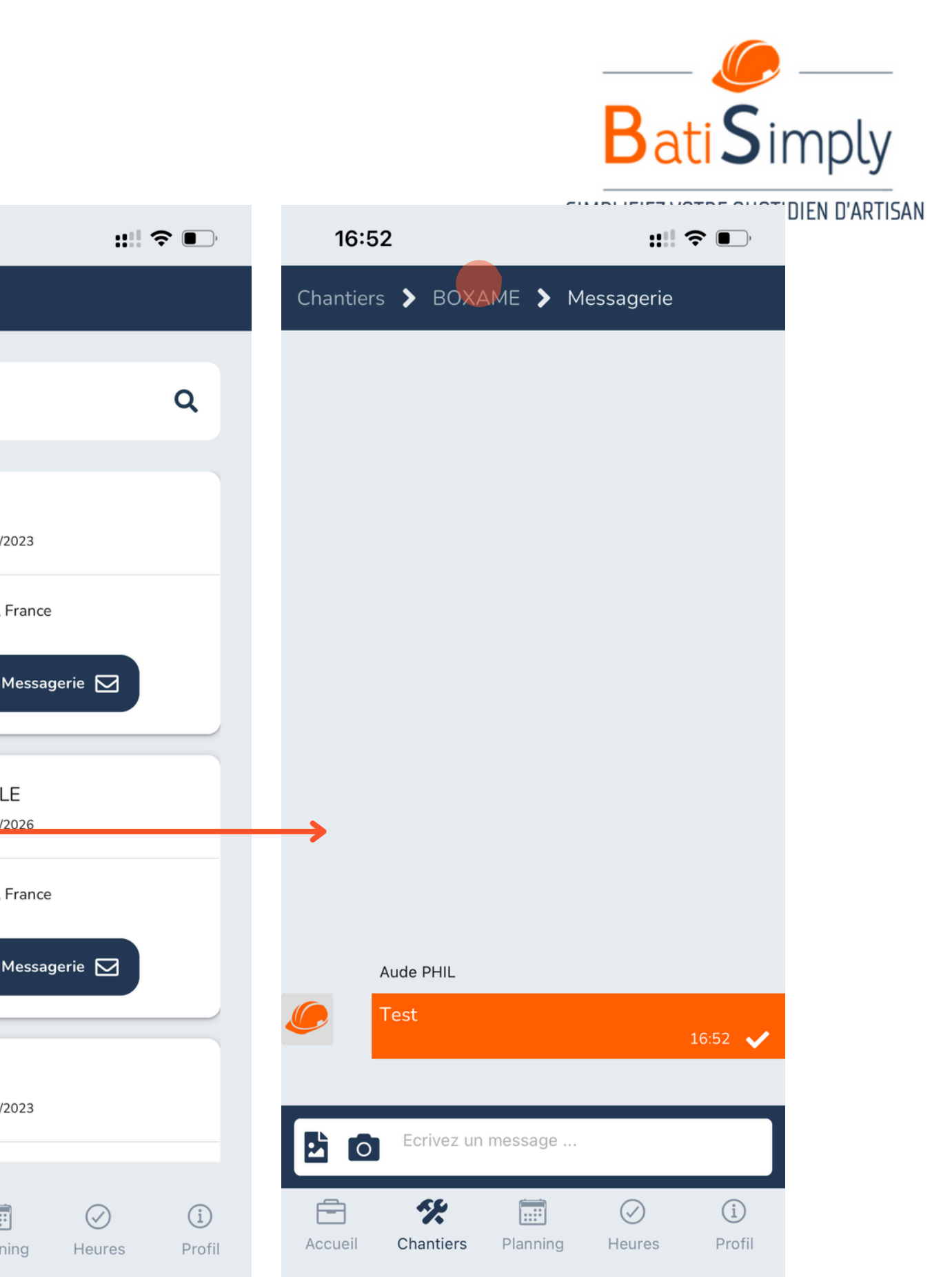

# 4 - Planning

L'onglet planning vous donne accès à votre planning journalier pour consultation. Les plannings sont édités par les admin bureau. Vous ne pouvez pas les modifier.

Utilisez les flèche pour faire défiler le planning

Si bulle apparait, un admin vous a laissé un commentaire chantier, cliquez sur le créneau.

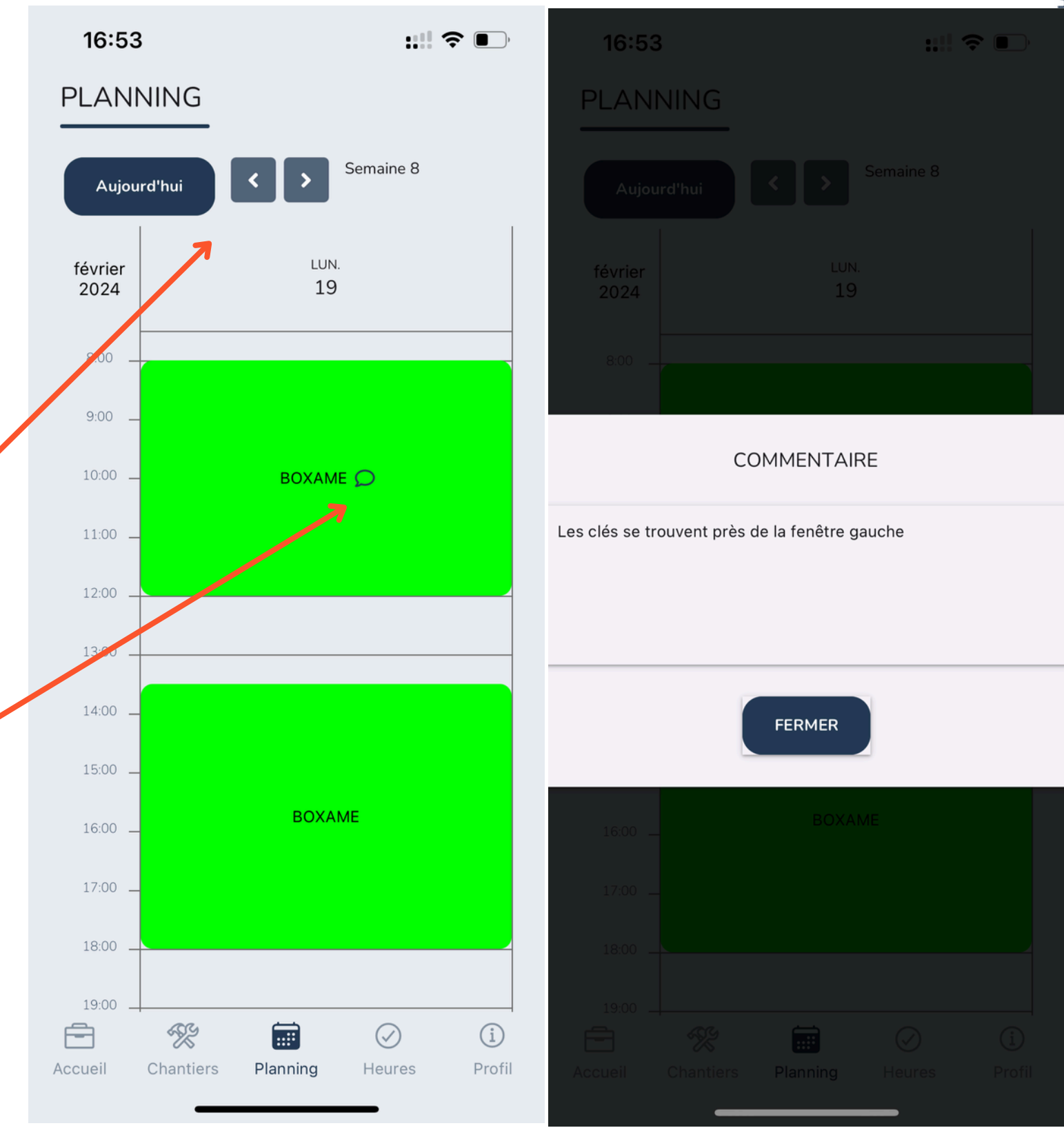

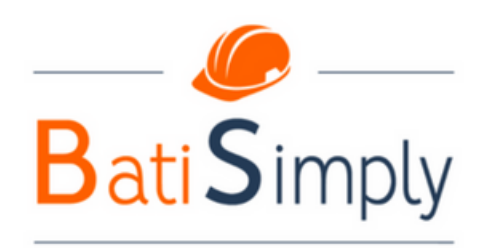

#### SIMPLIFIEZ VOTRE QUOTIDIEN D'ARTISAN

## **5 - Heures**

Vos feuilles heures sont pré-remplies automatiquement lorsque votre planning est édité par l'admin.

Vous pouvez valider vos heures tous les jours suivant votre temps de travail réel.

- Cliquer sur l'onglet valider (Deux créneaux car le temps de pause midi est déduit automatiquement) Vous devez donc valider le créneau matin, et le créneau après-midi.
- Valider les heures selon le temps réalisé sur chantier. Vous pouvez modifier l'heure de début et de fin. Indiquer si panier repas ou trajet de déplacement et ajouter un commentaire si besoin. Puis validez.

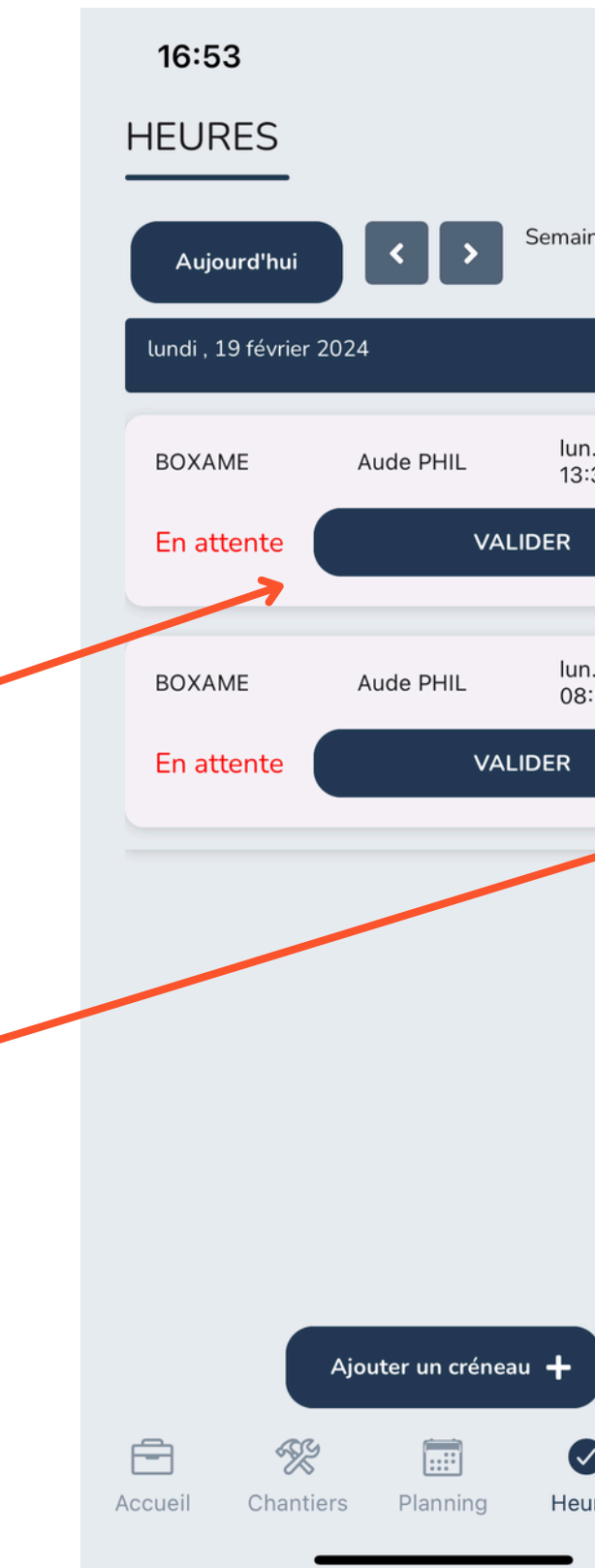

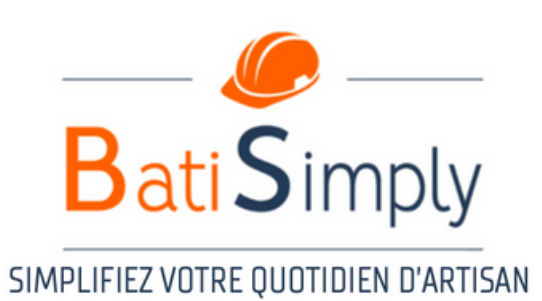

| ::!! 중 ■                | 16:53                                                 | ::!! 🗢 📭        |
|-------------------------|-------------------------------------------------------|-----------------|
|                         | HEURES                                                |                 |
| ne 8                    | Aujourd'hui                                           | e 8             |
| ^                       | lundi , 19 février 2024                               | ~               |
| a. 19 févr.<br>30-18:00 | VALIDATION DES HEURES POU<br>PHIL<br>LUNDI 19 FÉVRIER | R AUDE          |
| . 19 févr.<br>:00-12:00 | De 13:30 à 18:00 Total                                | 04:30           |
|                         | 💿 Non 🔿 Congés 🔿 Maladie                              | O Autres        |
|                         | Panier repas 🔲 Trajet domicile-trav                   | ail 🔲           |
|                         | Commentaire                                           |                 |
|                         | ANNULER VALIDE                                        | R               |
|                         | Ajouter un créneau 🕂                                  |                 |
| i)<br>Irres Profil      | Accueil Chantiers Planning Heur                       | i)<br>es Profil |
|                         |                                                       |                 |

## 5 - Heures - Ajouter un créneau

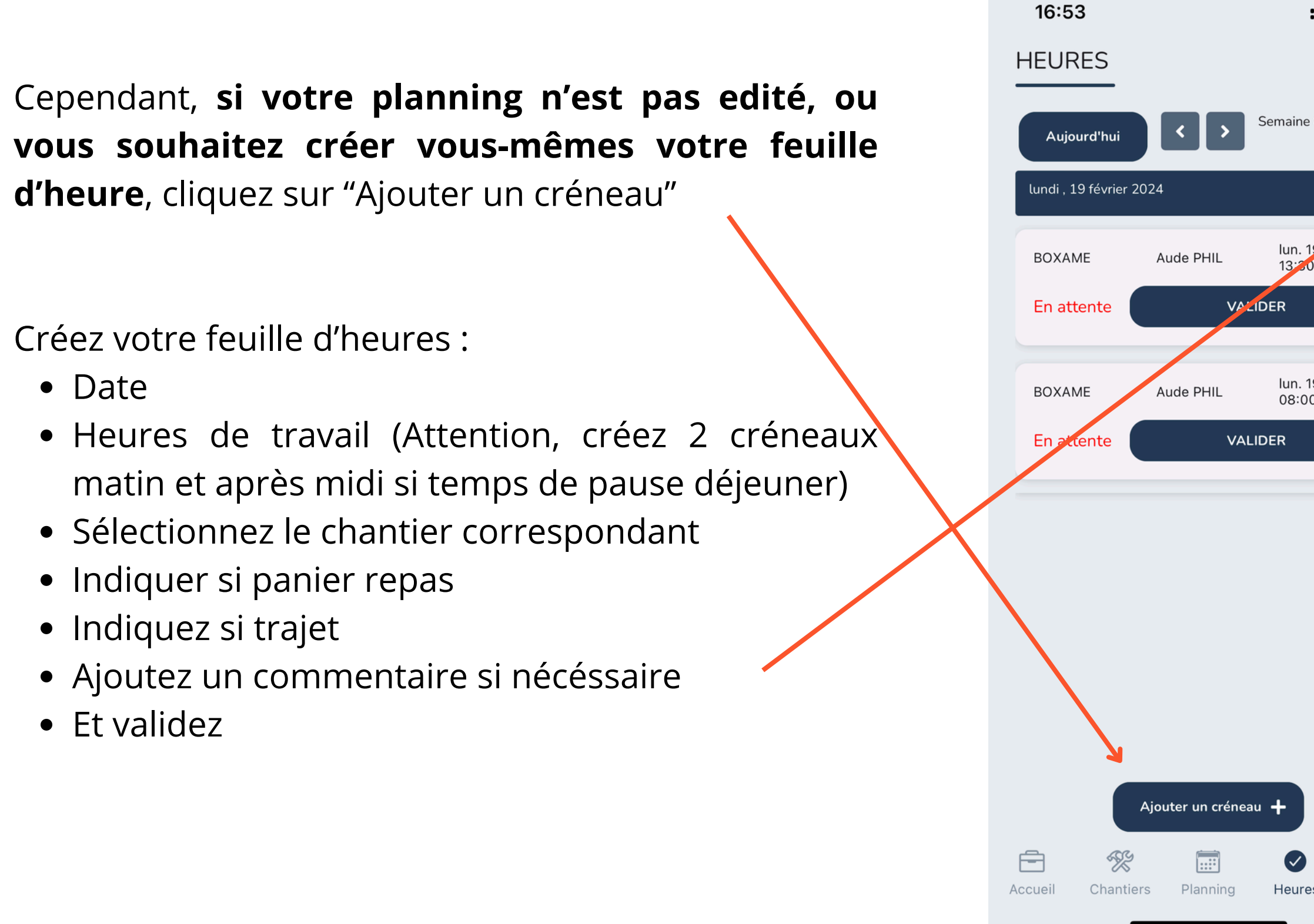

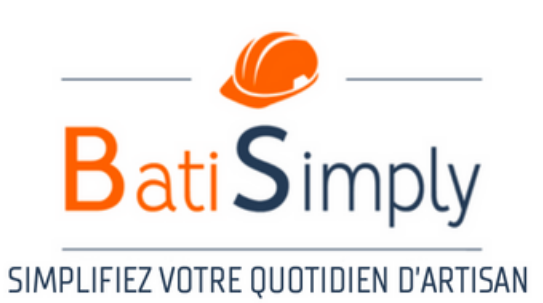

| ::!! 중 ▣>            | 14:14 🔉                                      | :.!!          |
|----------------------|----------------------------------------------|---------------|
|                      | CRÉATION D                                   | UN CRÉNEAU    |
| 2 8                  | Date . De<br>21-03-25 14:                    | À<br>14 15:14 |
| 19 revr.             | Total<br>01:0                                | 00            |
| 0-18:00              | Aude Phil                                    | ~             |
| 19 févr.<br>10-12:00 | Choisir un chantier :<br>DISCUSSION GENERALE | : ~           |
|                      | Panier repas<br>Commentaire                  | Trajet        |
|                      |                                              |               |
|                      | FERMER                                       | VALIDER       |
|                      |                                              |               |
|                      |                                              |               |
| (i)<br>es Profil     |                                              |               |
|                      |                                              |               |

## 6 - Profil

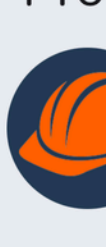

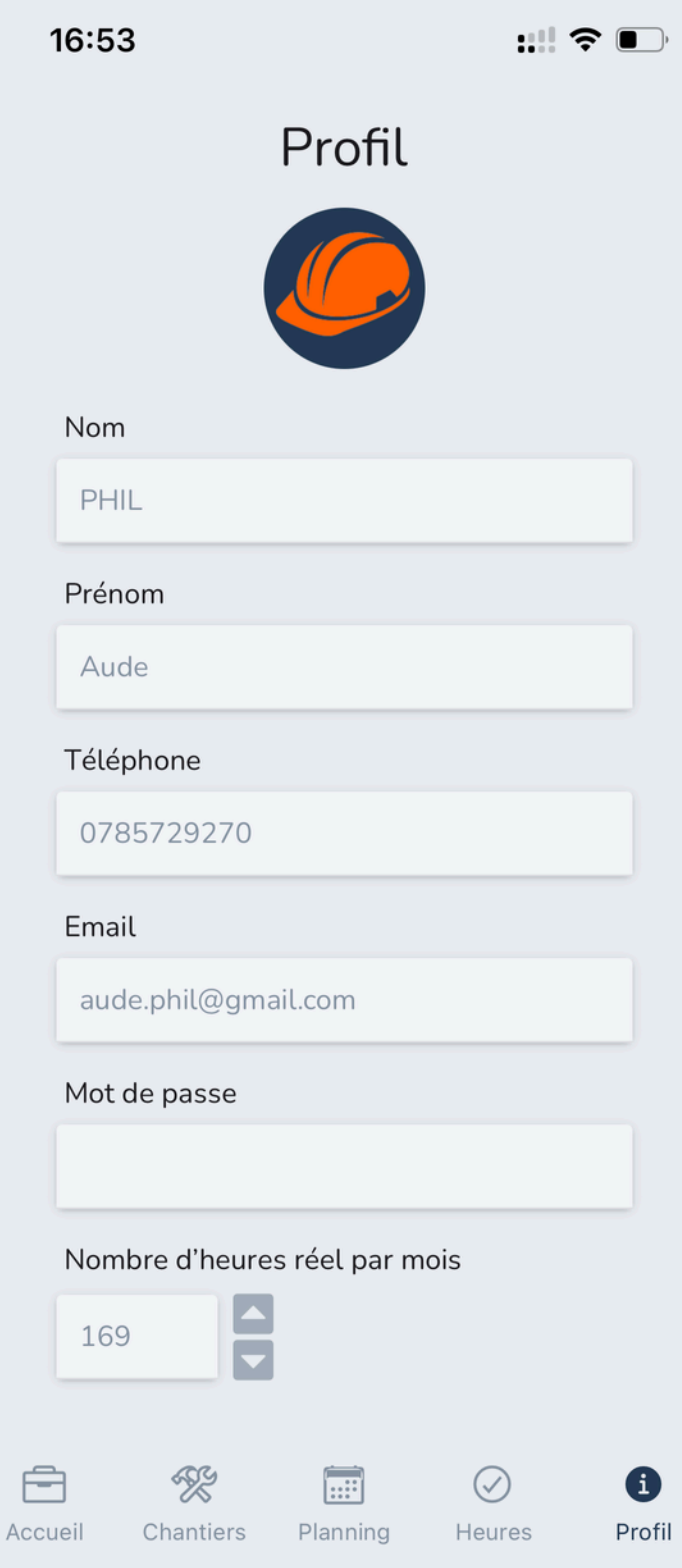

Votre page profil vous permet de **consulter** vos informations.

En cas de modification, rapprochez-vous d'un administrateur bureau.

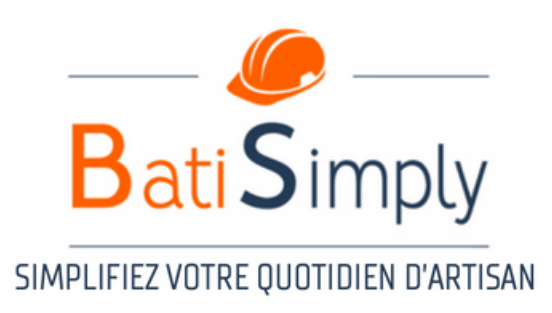

### 7 - Contact

#### Besoin d'aide? Contactez

Audrey PHILOUZE BatiSimply 06 16 08 97 29 audrey@batisimply.fr

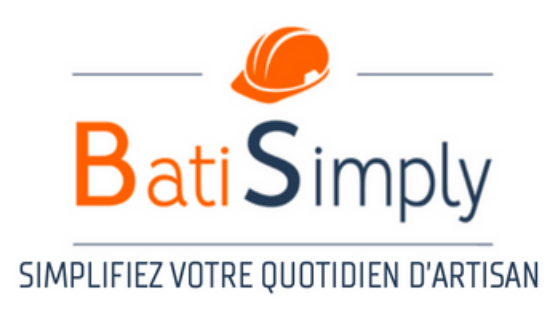